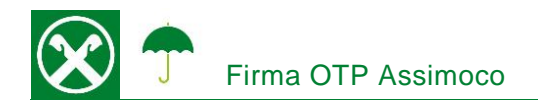

La firma tramite OTP (One Time Password) Le permette di firmare le Sue polizze comodamente da casa. Per tale procedimento non viene richiesta l'installazione di una software particolare e funziona su qualsiasi genere di dispositivo. \*

## DESCRIZIONE

- 1. Le verrà inoltrata una e-mail dal mittente <u>noreply@assimoco.it</u>, contenente un apposito link (1)
- 2. Cliccando sul link (1), si apre una pagina internet. Cliccando sul campo "Invia OTP" (2), Le verrà spedito un SMS, contenente il codice OTP.

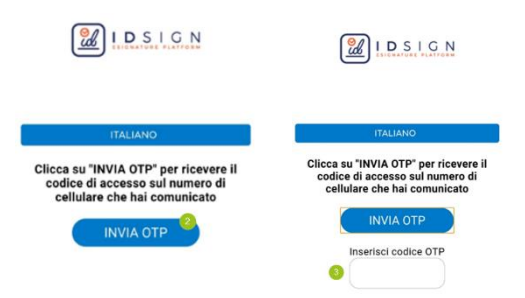

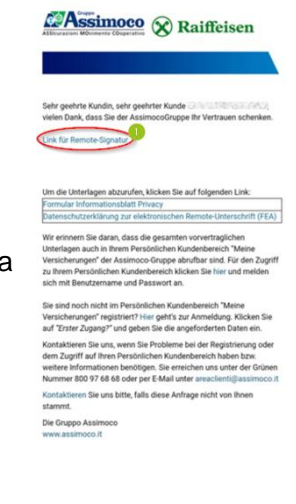

 Dopo l'inserimento del codice OTP (3), verrà visualizzato il contratto. Cliccando su "INIZIA FIRMA" (4), è possibile procedere con la conferma dei vari campi previsti per le firme (5, 6, …)

| 4 E1031GN                                                                                                    | CONTRATTO POLIZZA                                                                                                    |  |  |
|----------------------------------------------------------------------------------------------------|----------------------------------------------------------------------------------------------------|--|--|
|                                                                                                    |                                                                                                    |  |  |
| ASSicurazioni Movimento Cooperativo                                                                                                    | BEGINNE MIT UNTERSCHRIFT                                                                                                    |  |  |
|                                                                                                    | RC RAIFFEISEN<br>Charlingen<br>Territoria<br>Territoria<br>Territori<br>Territoria<br>Territoria<br>Territoria<br>Territoria<br>Territoria<br>Terr |  |  |
| 1997年1日日 - 1997年1日 - 1997年1日 - 19 | Op/nor/16/2007/16/2008/     Antino.com/2008/07/06/2008       Op/nor/16/2007/16/2008/     Nor. Antino.com/2018/07/06/2008       Op/nor/16/2007/16/2008/     Nor. Antino.com/2018/06/2008       Op/nor/16/2008/     Nor. Antino.com/2018/06/2008       Op/nor/16/2008/     Nor. Antino.com/2018/06/2008       Op/nor/16/2008/     Nor. Antino.com/2018/06/2008       Op/nor/16/2008/     Nor. Antino.com/2018/06/2008       Op/nor/16/2008/     Nor. Antino.com/2018/06/2008       Op/nor/16/2008/     Nor. Antino.com/2018/06/2008       Op/nor/16/2008/     Nor. Antino.com/2018/06/2008       Op/nor/16/2008/2008/2008/2008/2008/2008/2008/200                                                                                                    |  |  |
|                                                                                                    | Internation and Annual Statement and                                                                                                    |  |  |
|                                                                                                    | A contract of the second second secon                                                                                                    |  |  |
|                                                                                                    | Unterschrift<br>Inserten Sie<br>Her<br>Marken Sie<br>Her<br>Marken Sie<br>Her<br>Marken Sie<br>Her<br>Her<br>Her<br>Her<br>Her<br>Her<br>Her<br>He                                                                                                    |  |  |
| Parameter                                                                                                    |                                                                                                    |  |  |
| ZAssimoco Raiffeisen                                                                                                    | AIICAEWÂUITEC IINTEDCAUDIETCEEL D. A                                                                                                    |  |  |

\* Salvo eventuali modifiche sui siti web

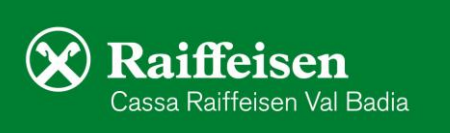

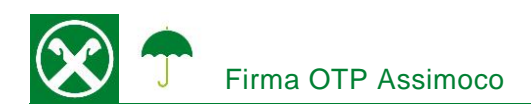

4. Al termine del procedimento, verrà visualizzato un riassunto delle firme eseguite sul contratto. Cliccando su "Conferma" (7), Le verrà spedito un altro SMS, contenente un <u>nuovo</u> codice OTP (8) da inserire all'interno dell'apposito spazio. Cliccare nuovamente su "Conferma" (9), per terminare il processo di firma

| ZUSAMMENFASSUNG DER UNTERSCHRIFTEN               | UNTERSCHRIFT                                                |  |  |
|--------------------------------------------------|-------------------------------------------------------------|--|--|
| Zusammenfassung der getätigten<br>Unterschriften | IDSIGN                                                      |  |  |
| - Seite: 1 - Contratto<br>Polizza                | Zwei-Fektor-Authentifizierung                               |  |  |
| - Seite: 1 - Contratto<br>Polizza                | OTP eingeben<br>(welchen Sie mittels<br>SMS erhalten haben) |  |  |
| - Seite: 2 - Contratto                           | Oder hier neuen OTP zusenden                                |  |  |
| ABBRECHEN BESTÄTIGEN                             | ABBRECHEN BESTÄTIGEN                                        |  |  |

5. Se il procedimento è stato eseguito correttamente, comparirà la seguente schermata.

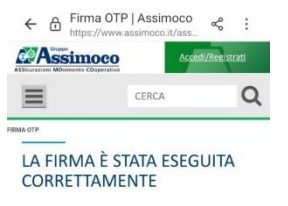

I contratti firmati sono contenuti nella Sua area riservata personale Assimoco, cliccando su Polizze (1) / Dettagli (2) / Documenti (3) / Apri (4).

|                                                                      |                                                                         |                                                                                                    | Polizze Rinnovi/Pag   | gamenti                                         |                       |
|----------------------------------------------------------------------|-------------------------------------------------------------------------|----------------------------------------------------------------------------------------------------|-----------------------|-------------------------------------------------|-----------------------|
|                                                                      |                                                                         |                                                                                                    | AUTO                  |                                                 |                       |
| ll dettaglio della tua po                                            | lizza                                                                   |                                                                                                    |                       | TOVETTURE                                       | Numero polizza        |
| AUTOTUTEL RAFFEISEN - A Factoranemb Traja Tetrine Ratio del pagament | Premo 4 sta<br>Premo 4 sta<br>Marce (Monte)<br>Presta discontenze<br>Bi | Pro il<br>Decentra<br>United State State S | Correlation           | Premio di rata<br>Marca e Modello<br>AGGIORMATO | Fina al<br>Decorrenza |
| Beni assicurati<br>Detugi                                            |                                                                         | v                                                                                                    | Descritione documento |                                                 |                       |

Per eventuali domande siamo naturalmente a Sua disposizione, contattando il Suo consulente personale o anche il Raiffeisen Digital Center al numero 0471831400 o tramite il seguente indirizzo e-mail: valbadia@raiffeisen.it.

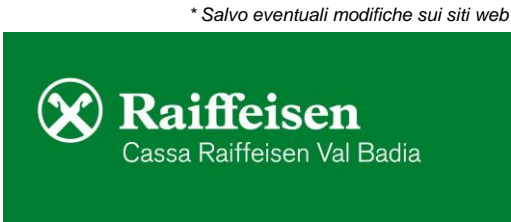